# MiNE Media

Mine Q8 4G/5G Bonding Video Encoder Professional Live Streaming Solution Provider

### **Quick Start Guide**

| Content1                            |
|-------------------------------------|
| Packing List2                       |
| Card Insertion Instruction3         |
| Indicator light/Button Instruction4 |
| Audio Instruction5                  |
| Operation Instruction6              |
| Other Instruction7                  |
| Device Parameter8                   |

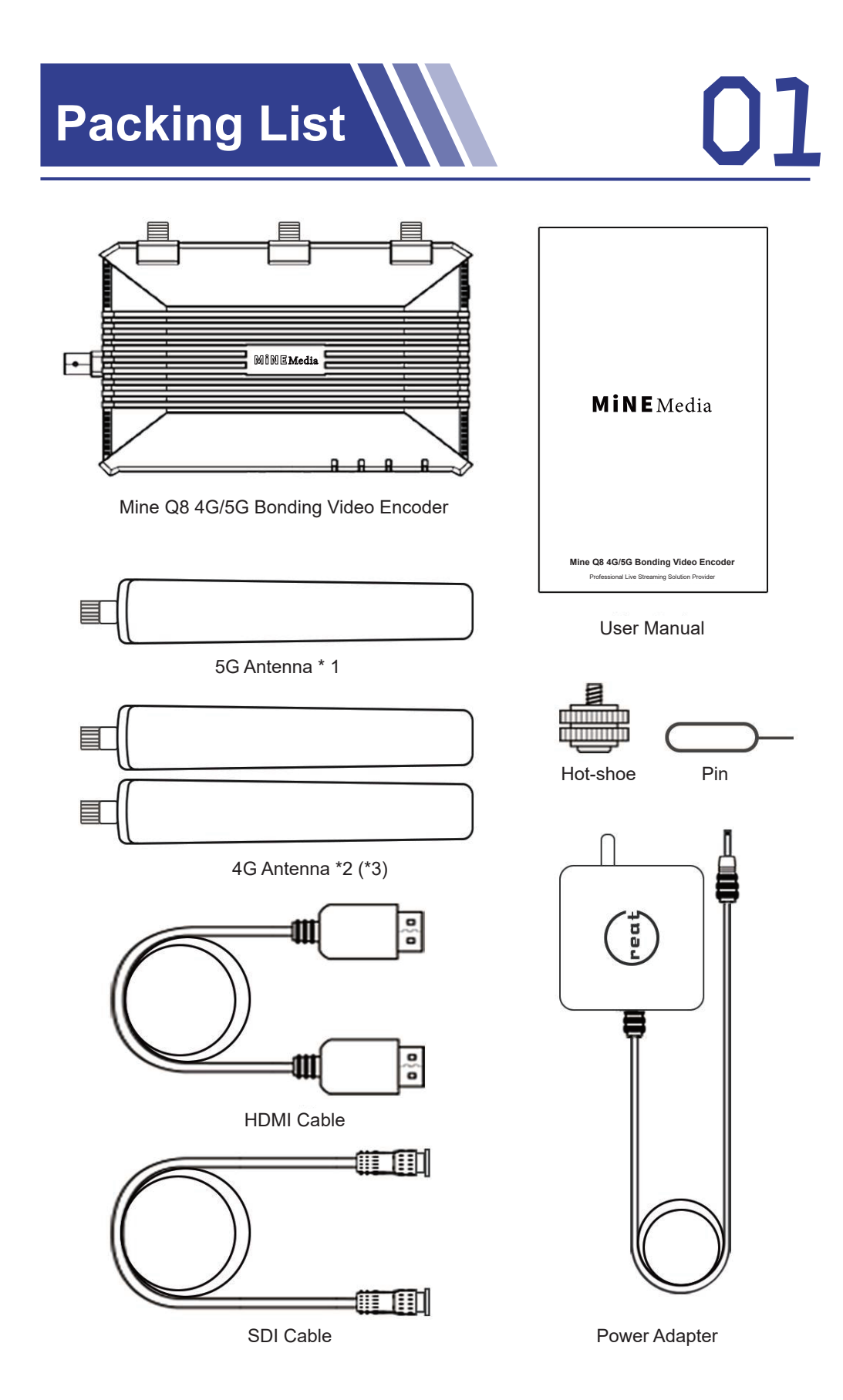

## Interface Instruction 02

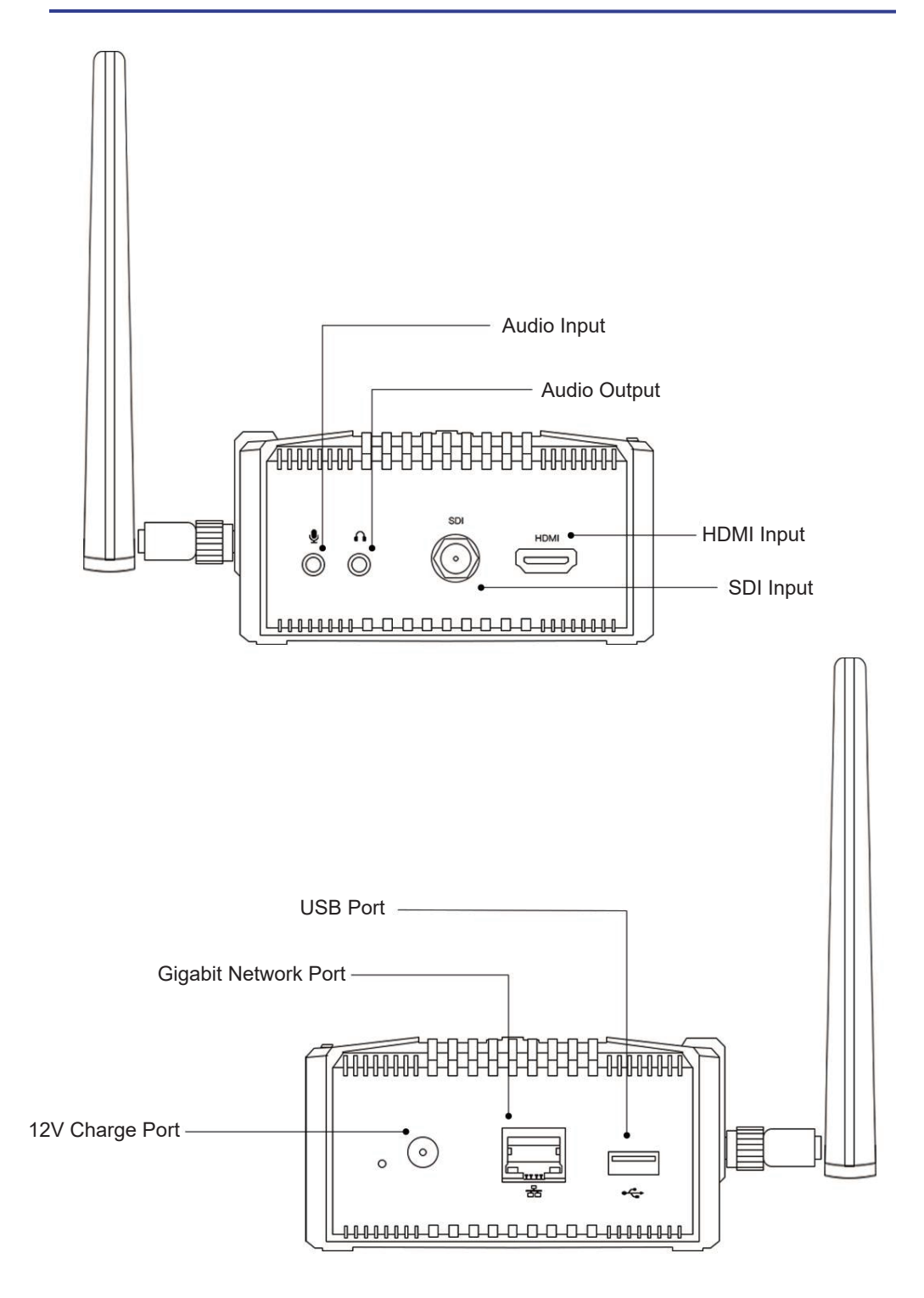

## Card Insertion Instruction

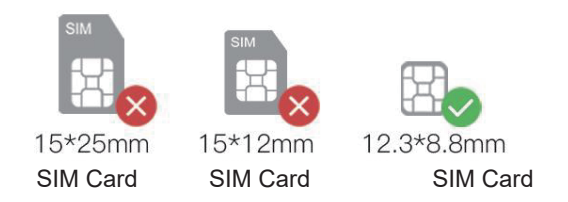

- Please use the device's standard SIM card holder
- Do not disassemble the installation device components.
- Please follow the instructions to install the device components

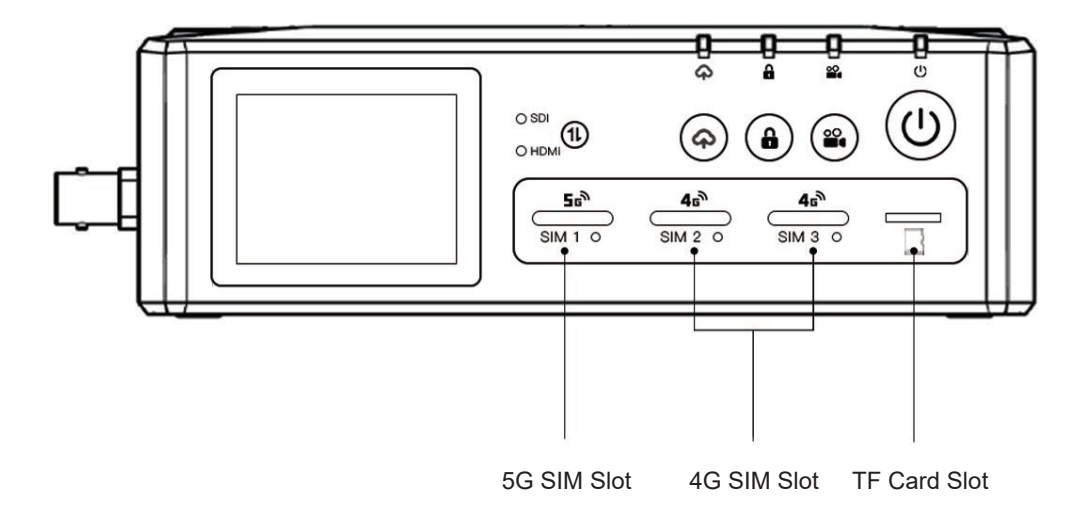

- $\triangle$  Please use speed class 10 TF card or above. (The min. speed is 10MB/s)
- △ Please use speed class U3 TF card or above while 4K recording ( The min. speed is 30MB/s)
- ▲ Please format the TF card into different system file format according to TF card capacity. (NTFS file system format is not supported)
- Below 64G: Formatted into FAT32 system file format
- 64G and above Formatted into ex FAT system file format

### Indicator light/Button Instruction

| Indiaator                 | Lights keen On               | Flicker            |                   |  |  |
|---------------------------|------------------------------|--------------------|-------------------|--|--|
| Indicator                 | Lights keep Off              | Quickly            | Slowly            |  |  |
| Power Indicator           | On                           |                    | Low battery alarm |  |  |
| Charging<br>Indicator     | Red (charging)               |                    |                   |  |  |
| 4G SIM<br>Indicator       | Connect 4G<br>Base Station   |                    | Connecting        |  |  |
| 5G SIM<br>Indicator       | Connect 5G<br>Base Station   |                    | Connecting        |  |  |
| Video Record<br>Indicator | Recording                    |                    |                   |  |  |
| Unlock<br>Indicator       | Locked Status                |                    |                   |  |  |
| Streaming<br>Indicator    | Initialization<br>Successful | Start<br>Streaming | Streaming Failure |  |  |
| Green LAN<br>Indicator    | Data Connecting              | Gigabit Network    |                   |  |  |
| Yellow LAN<br>Indicator   | Data Connecting              | 100M Network       |                   |  |  |

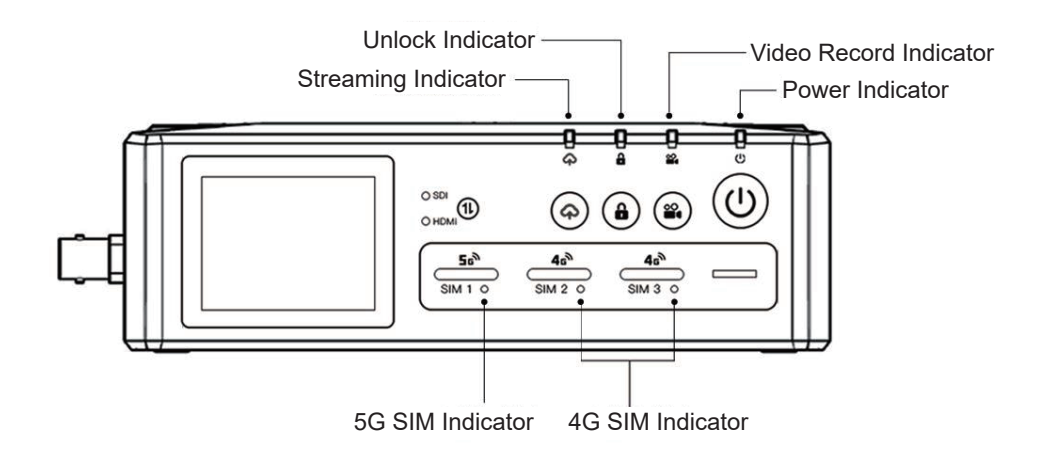

- Streaming Button: Press streaming button 2 seconds to start/close streaming function
- ₿ Unlock Button: Press unlock button 3 seconds to start/close unlock screen function
- Record Button: Insert TF card, press record button 2 seconds to start/close record function.
- () Power On/Off Button : Press power button 3 seconds to on/off device

# Audio Instruction 05

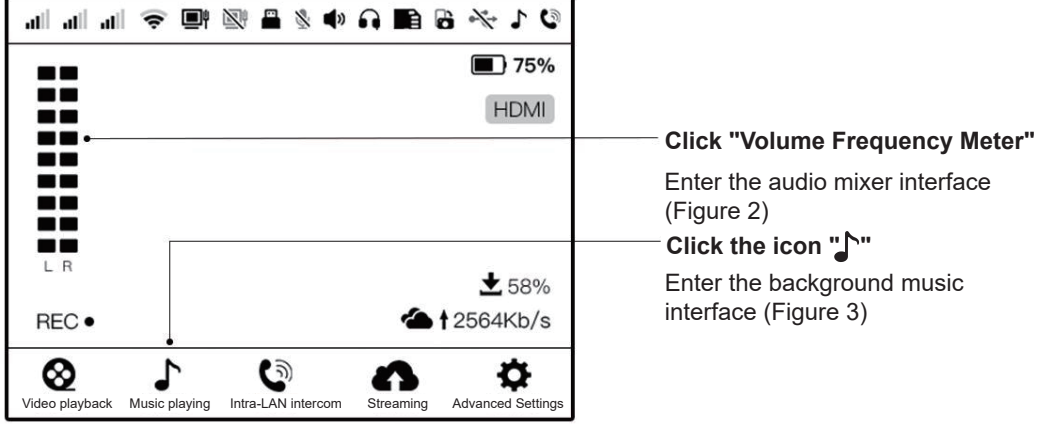

(Figure 1)

|                                                                                                    | <b>•</b> E | Back     | Audio | Play |     |     |
|----------------------------------------------------------------------------------------------------|------------|----------|-------|------|-----|-----|
| Light the icon "duib"                                                                                                 |            |          |       |      |     |     |
| Can monitor the sound of this channel                                                                                 | SDI        |          | н     | DMI  |     |     |
| Slide up and down<br>Can Adjustable volume of this channel                                                            |            | 80%<br>• |       |      | 80% |     |
| Light the icon "No"————                                                                                               |            |          |       |      | •   | ON  |
| Opening a single channel means<br>audio locking<br>Multi-channel opening means<br>mixing mode<br>Light the icon "AFV" |            |          | AFV   | LR   |     | AFV |
| Sound can be followed for this channel.                                                                               |            |          |       |      |     |     |

Sound follows the picture output when switching.

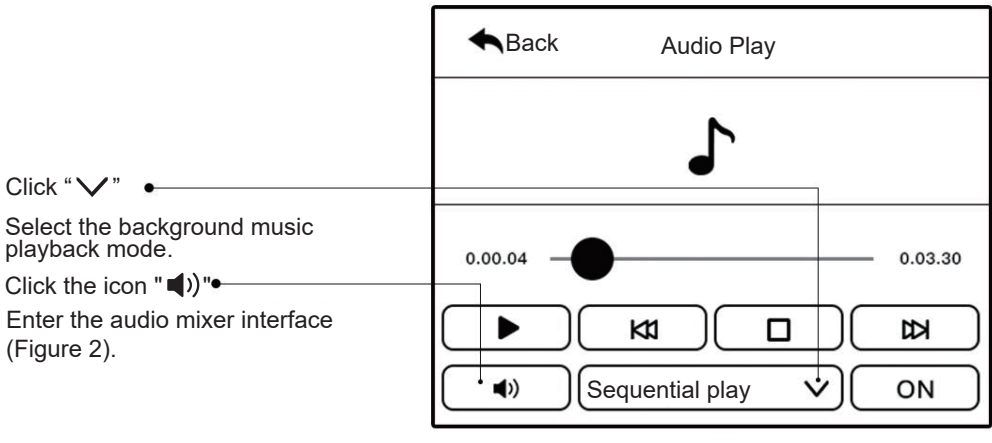

(Figure 3)

(Figure 2)

# Audio Instruction 06

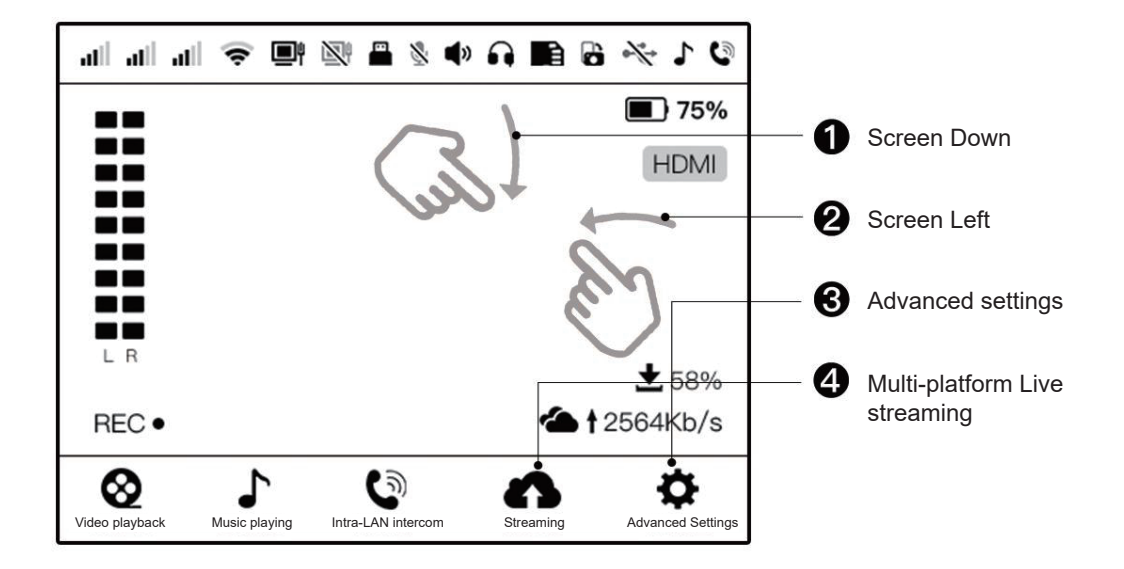

#### 1 Check Device Information

Swipe down the screen to view network information, video coding information, multi-channel streaming information and other information.

#### 2 Screen Locked

Left-swipe the screen, click the lock icon, and the screen is locked successfully. Right-swipe the icon to unlock the screen.

#### 3 Advanced Settings

Storage Setting, General Setting (Unbind, Upgrade, Language, Brightness, Recording,

Encoding Setting, Audio Setting, Network Setting, Camera Setting, Clock Setting, Factory Reset, HDMI loop-out)

#### 4 Multi-platform Live Streaming

Device: Click the main interface icon " , choose channel mode

M Live App: Through scan the Qr code to bond the device, click "RTMP Push", choose channel mode

- Bonding: Request the device media gateway server to forward the push stream to the third-party platform.
- Local: According to the default route, the device is pushed to a third-party platform by using a single netwok link.
- ♦ Speed: Push to the third-party platform according to the bonding settings.

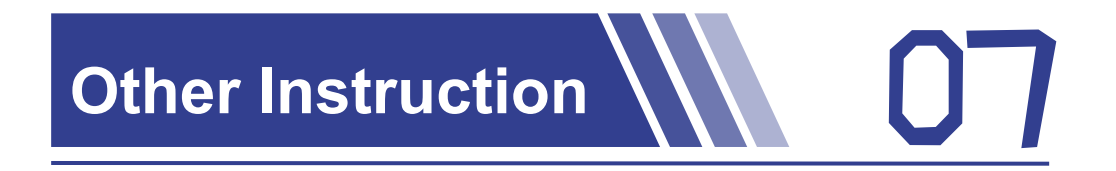

#### Device Unbinding

- ① Login M Live App, enter My device list, click 🧄 , choose Unbind
- ② Forced unbinding: when the device is online, click the setting icon in the upper right corner: "\$", "general" "device unbind"

#### Firmware Upgrade

Online Upgrade: When the device is online, click the setting icon icon in the upper right corner " " "general" "software upgrade"

• Upgrade with TFC Card: In the shutdown status, insert the TF Card with upgrade files (TF Card capacity no more than 64G and the file system is FAT32). Press and hold the start up button and the recording button at the same time, after all the indicator lights are on, release the the star up button and the recording button, and then device enters the upgrade mode. Waiting for the device complete it's upgrading and restart automatically.

Upgrade with TFC Card: In the shutdown status, insert the TF Card with upgrade files (TF Card capacity no more than 64G and the file system is FAT32). Press and hold the start up button and the recording button at the same time, after all the indicator lights are on, release the the star up button and the recording button, and then device enters the upgrade mode. Waiting for the device complete it's upgrading and restart automatically.

APP: Andoird:http://dl.minemedia.tv/dl/Mlive.apk

ios: Please find M Live App in apple store

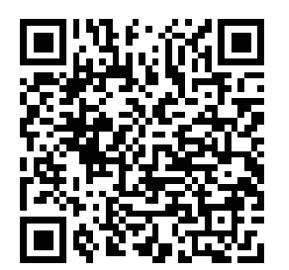

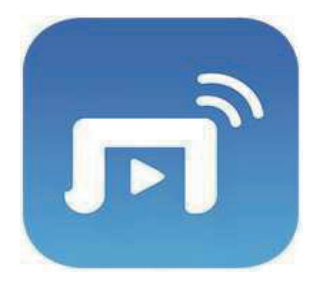

### Basic Parameters

|                                     | Model                                                          | Mine Q8                                                                                               |  |
|-------------------------------------|----------------------------------------------------------------|----------------------------------------------------------------------------------------------------|--|
| Specification                       | Name                                                           | 5G/4G Bonding Encoder                                                                                 |  |
|                                     | Video Input                                                    | HDMI + 3G-SDI                                                                                         |  |
|                                     | Video Compression Format                                       | H.264/H265                                                                                            |  |
| Video<br>Parameters                 | Encoding Mode                                                  | "H.265 Main profile/H.264 High Profile/<br>Main profile/Base line"                                    |  |
|                                     | Video Input Format                                             | "1080p: 1920×1080@25p/30p/50p/60p<br>1080i: 1920×1080@50i/60i<br>720p: 1280×720@25p/30p/50p/60p/120p" |  |
|                                     | Live Streaming<br>Resolution                                   | "1920×1080、1280×720、<br>960×540、848×480、<br>640×360、480×270 (Frame rate adjustable)"                  |  |
|                                     | Recording resolution                                           | Maximum support 1080p60 (Frame rate adjustable)                                                       |  |
|                                     | Audio Compression Standard                                     | AAC                                                                                                   |  |
| Audio<br>Parameters                 | Audio Sample Rate                                              | 44.1K/48K                                                                                             |  |
|                                     | Audio Input                                                    | 3.5mm dual-channel external audio input                                                               |  |
|                                     | Audio Format                                                   | MP3                                                                                                   |  |
|                                     | Audio Output                                                   | 3.5mm dual-channel audio monitoring                                                                   |  |
| Screen                              | LCD Size                                                       | 2-inch HD display                                                                                     |  |
| Parameters                          | Screen Characteristics                                         | Touch Screen                                                                                          |  |
| Network                             | 5G                                                             | Built-in 5G module * 1 (Optional)                                                                     |  |
|                                     | 4G                                                             | Built-in 4G module * 2 Or *3                                                                          |  |
| Interface                           | WIFI                                                           | Support 2.4G/5.8G dual-band WIFI access.                                                              |  |
|                                     | Ethernet                                                       | Gigabit network port                                                                                  |  |
|                                     | USB                                                            | External 4G dongle, USB network card can be use                                                       |  |
| Transmission                        | Stream Protocol                                                | Support RTMP(s)、SRT、RTSP                                                                              |  |
|                                     | Storage Function                                               | Support TF card (maximum 256G)                                                                        |  |
| Storage                             | Video Format                                                   | MP4(H.265/H.264+AAC)                                                                                  |  |
|                                     | File System                                                    | FAT32; exFAT                                                                                          |  |
| System                              | Device System                                                  | Linux                                                                                                 |  |
|                                     | M Live APP                                                     | Above Android 5 & ios 9                                                                               |  |
|                                     | Power                                                          | DC12V=3A                                                                                              |  |
| Power Supply                        | Max Power Consumption                                          | 18W                                                                                                   |  |
|                                     | Battery Capacity                                               | 7.4V/7200mAh                                                                                          |  |
|                                     | , , ,                                                          |                                                                                                    |  |
| Structure                           | Dimension(mm)                                                  | 162mm*102mm*53.4mm                                                                                    |  |
| Structure                           | Dimension(mm)<br>Weight                                        | 162mm*102mm*53.4mm<br>735g                                                                            |  |
| Structure                           | Dimension(mm)<br>Weight<br>Work Tempreture                     | 162mm*102mm*53.4mm   735g   0°C~40°C                                                                  |  |
| Structure<br>Working<br>Environment | Dimension(mm)<br>Weight<br>Work Tempreture<br>Working Humidity | 162mm*102mm*53.4mm   735g   0 ℃ ~40 ℃   Humidity is less than 95% (no condensation)                   |  |

80

### Warranty Card

| Name:                       |
|-----------------------------|
| Phone                       |
| Post Code                   |
| Address                     |
|                             |
| Device Model                |
| Device SN                   |
| Purchasing date:            |
| Distribution's name(stamp): |
| Distribution's phone:       |

| Date of substitution | Problem Description | Date of<br>Inspection | Maintenance<br>EngineerSigned |
|----------------------|---------------------|-----------------------|-------------------------------|
|                      |                     |                       |                               |
|                      |                     |                       |                               |
|                      |                     |                       |                               |

Mine Q8 4G/5G Bonding Video Encoder after-sale service strictly according to Law of the People's Republic of China on the rights and interests of consumers, Product quality law of the People's Republic of China implement three guarantees after-sale service, the services are as follows:

#### Warranty:

• 12 months warranty after goods received

#### Non-warranty regulations:

• Under the following circumstances, beyond the scope of three guarantees of service:

• Unauthorized maintenance, misuse, collision, negligence, abuse, infusion, accident, alteration,

incorrect use of non-conversion parts, or tear, alter labels, anti-counterfeiting labels;

• Three guarantees have expired;

• Damage caused by fire, flood, lightning and other force majeure

Service Email:info@minemedia.tv Service time: 9: 00 am~18:00 pm